# Chapter 20 Transforming Variables

Chapter Table of Contents

| COMMON TRANSFORMATIONS | 296 |
|------------------------|-----|
| OTHER TRANSFORMATIONS  | 304 |
| REFERENCES             | 309 |

Part 2. Introduction

## Chapter 20 Transforming Variables

A *transformation* generates a new variable from existing variables according to a mathematical formula. SAS/INSIGHT software provides a variety of variable transformations. The most commonly used transformations are available from the **Edit:Variables** menu. You can perform other more complex transformations using the Edit Variables dialog.

|                                                                                 | SAS: E             | dit Variables                                                       |
|---------------------------------------------------------------------------------|--------------------|---------------------------------------------------------------------|
| BASEBALL                                                                        | ¥                  | Transformation:                                                     |
| NAME<br>NO_ATBAT<br>NO_HITS<br>LEAGUE<br>CR_ATBAT<br>CR_HITS<br>CR_HOME<br>A: 0 | NO_HITS            | Y + X<br>Y - X<br>Y + X<br>Y * X<br>Y / X<br>a + b * Y<br>a - b * Y |
| Name: <u>BAT_AV</u><br>Label: <u>NO_HI</u>                                      | G<br>TS / NO_ATBAT |                                                                     |
| Apply                                                                           | <b>OK</b>          | Cancel Remove                                                       |

Figure 20.1. Edit Variables Dialog

### **Common Transformations**

The most common transformations are available in the **Edit:Variables** menu. For example, log transformations are commonly used to linearize relationships, stabilize variances, or reduce skewness. Perform a log transformation in a fit window by following these steps:

- $\implies$  Open the BASEBALL data set.
- $\implies$  Create a fit analysis of SALARY versus CR\_HOME.

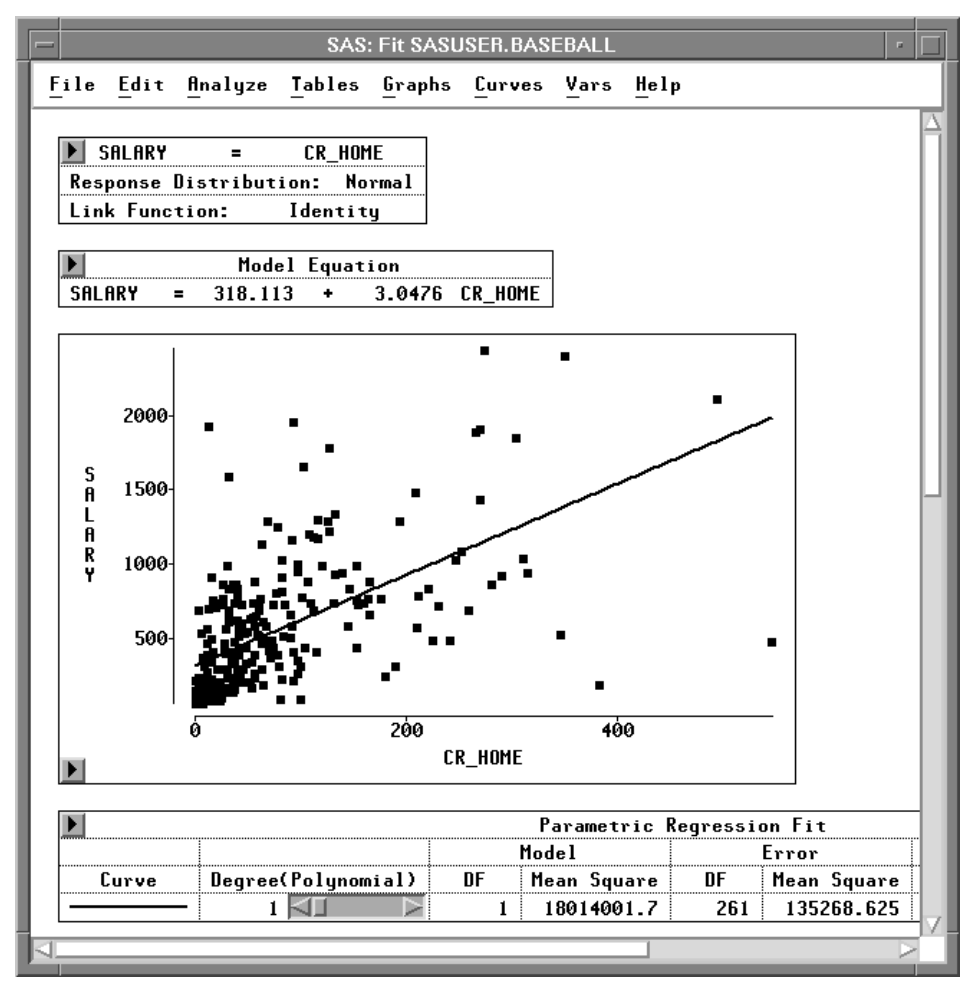

Figure 20.2. Fit Analysis of SALARY versus CR\_HOME

You might expect players who hit many home runs to receive high salaries. However, most players do not hit many home runs, and most do not have high salaries. This obscures the relationship between **SALARY** and **CR\_HOME**. Most of the observations appear in the lower left corner of the scatter plot, and the regression line does not fit the data well. To make the relationship clearer, apply a logarithmic transformation.

#### $\implies$ Select both variables in the scatter plot.

Use your host's method for noncontiguous selection.

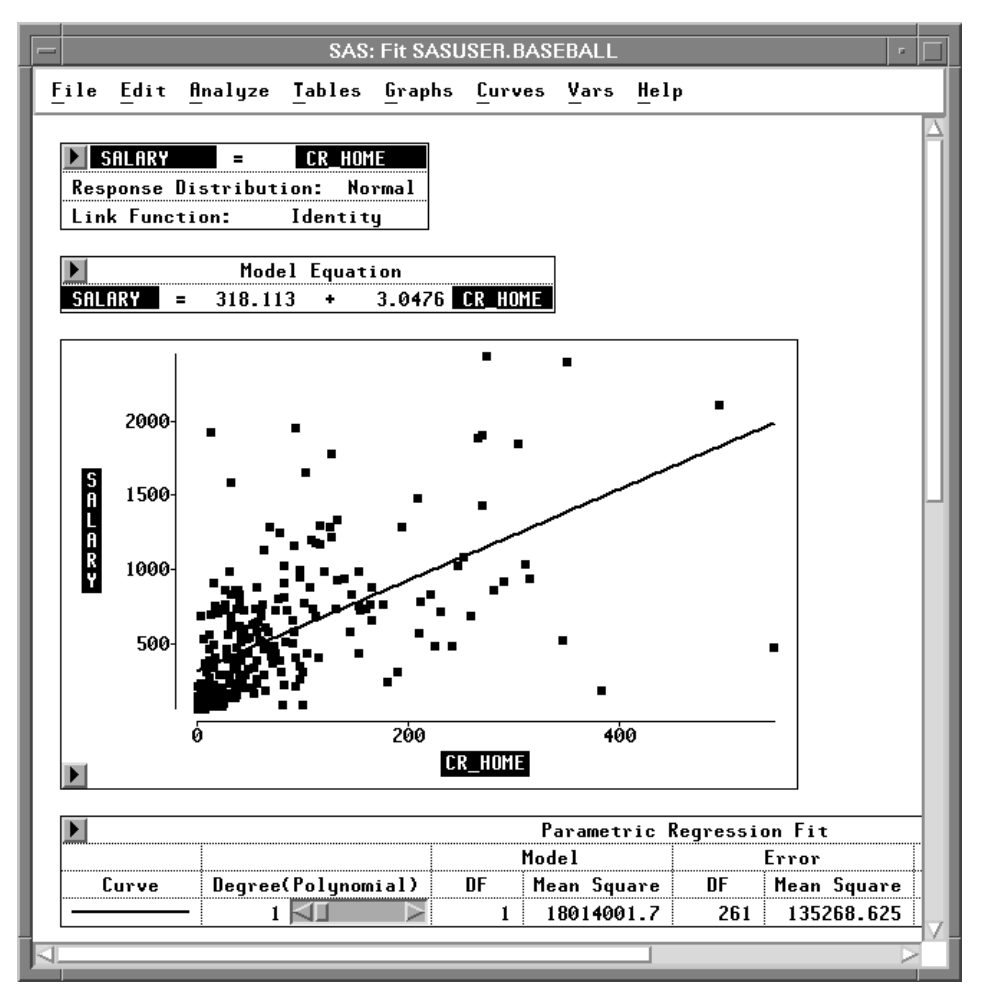

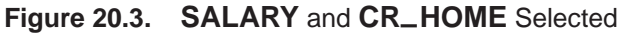

 $\implies$  Choose Edit:Variables:log(Y).

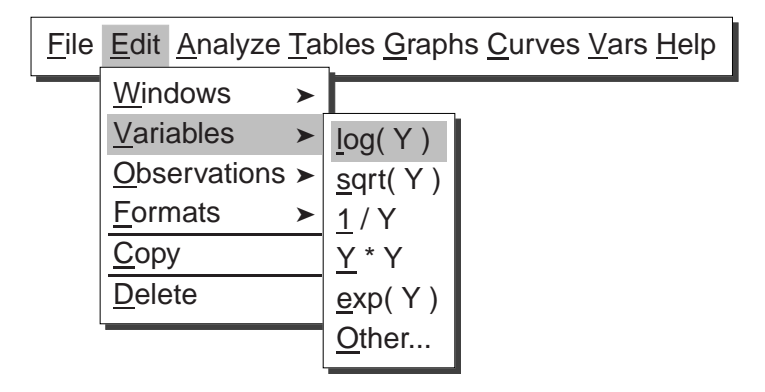

Figure 20.4. Edit:Variables Menu

This performs a log transformation on both **SALARY** and **CR\_HOME** and transforms the scatter plot to a log-log plot. Now the regression fit is improved, and the relationship between salary and home run production is clearer.

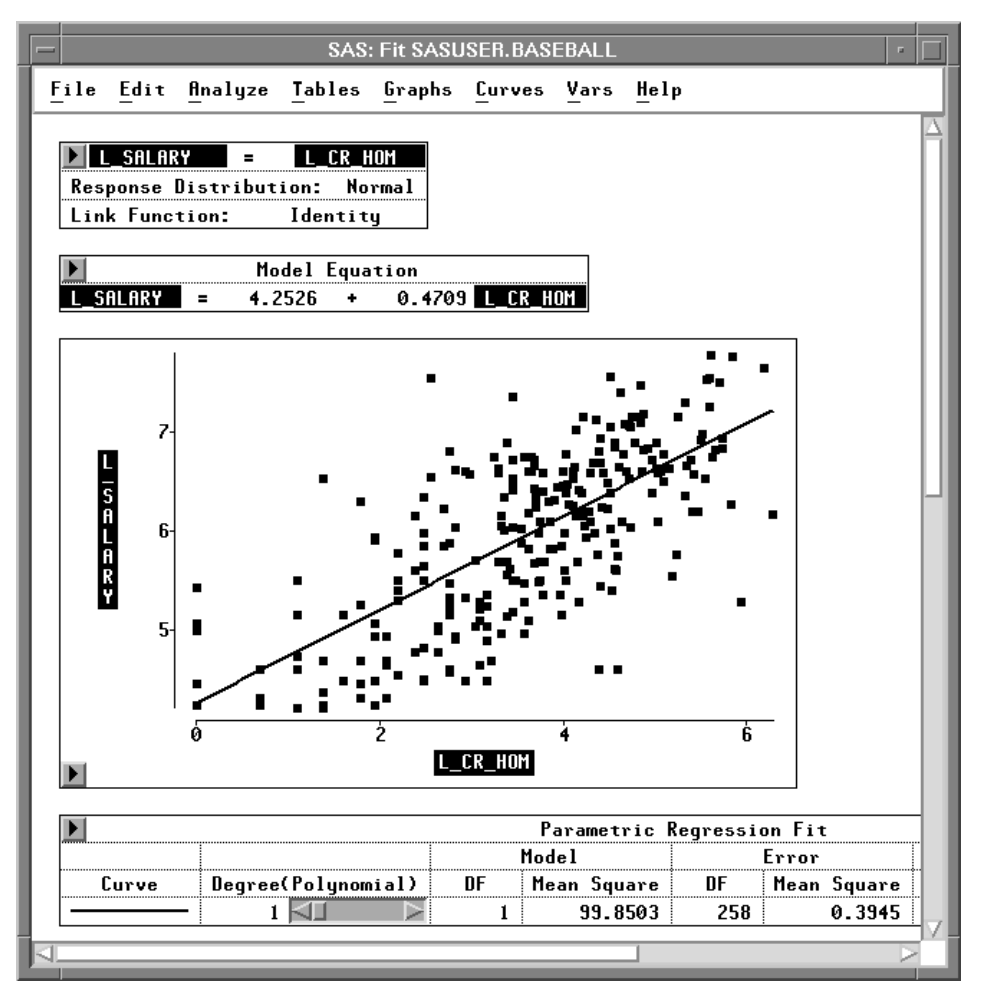

Figure 20.5. Fit Analysis of L\_SALARY versus L\_CR\_HOM

The degrees of freedom (DF) is reduced from 261 to 258. This is due to missing values resulting from the log transformation, described in the following step.

#### $\implies$ Scroll the data window to display the last four variables.

Notice that in addition to residual and predicted values from the regression, the log transformations created two new variables: **L\_SALARY** and **L\_CR\_HOM**.

|                     |                          | SAS: S           | SASUSER.E        | ASEBALL            |                   | • |
|---------------------|--------------------------|------------------|------------------|--------------------|-------------------|---|
| File                | <u>E</u> dit <u>A</u> na | alyze Tai        | ales Grap        | shs Curves         | Vars <u>H</u> elp |   |
| ▶ 26<br>322         | Int<br>SALARY            | Int<br>I SALARY  | Int<br>I CP HOM  | R I SALA           | Int<br>PI SALA    |   |
| <b>I</b>            | 75.000                   | <b>4.</b> 3175   | 0.6931           | -0.26147           | 4.5790            |   |
| ■ <u>2</u><br>■ 3   | 240.000                  | 5.4806           | 0.0000<br>3.5835 | -0.45940           | 4.2526<br>5.9400  |   |
| <b>•</b> 4          | 225.000                  | 5.4161           | 2.1972<br>5.4116 | 0.12887            | 5.2872<br>6.8009  |   |
| • <u>6</u>          | 475.000                  | 6.1633           | 4.2341           | -0.08308           | 6.2464            |   |
| • <u></u>           | 950.000                  | 6.8565           | 4.9416           | 0.27688            | 6.5796            |   |
| <b>9 1</b> 0        | 100.000                  | 4.6052           | 5.4889<br>4.6052 | -1.81596           | 6.8373<br>6.4211  |   |
| ■ <u>11</u><br>■ 12 | 305.000                  | 5.7203<br>7.1208 | 3.0445<br>4.8520 | 0.03409<br>0.58347 | 5.6862<br>6.5374  | ~ |
|                     |                          |                  |                  |                    |                   |   |

Figure 20.6. New Variables

The log transformation is useful in many cases. However, the result of log(Y) is undefined where Y is less than or equal to 0. In such cases, SAS/INSIGHT software cannot transform the value, so a missing value (.) is generated. To see this, sort the data in the data window.

 $\implies$  Select L\_CR\_HOM in the data window, and choose Sort from the data pop-up menu.

|    | - SAS: SASUSER.BASEBALL - |                          |                  |                 |                    | •                 |  |
|----|---------------------------|--------------------------|------------------|-----------------|--------------------|-------------------|--|
| Ŀ  | ile                       | <u>E</u> dit <u>A</u> na | alyze Tai        | oles Grag       | shs Curves         | Vars <u>H</u> elp |  |
| 32 | 26                        | Int<br>SALARY            | Int<br>I SALARY  | Int<br>I CP HOM | Int<br>RI SALA     | Int<br>PI SALA    |  |
|    | 1                         | 75.000                   | 4.3175           |                 | <u></u>            | ·                 |  |
| H  | 2                         | 130.000                  | 4.8675           |                 |                    |                   |  |
|    | 4                         | 100.000                  | 4.6052           |                 |                    |                   |  |
|    | 6                         | 160.000                  | 5.0752           | 0.0000          | 0.82262            | 4.2526            |  |
| H  | <u>7</u><br>8             | 230.000<br>87.500        | 5.4381<br>4.4716 | 0.0000          | 1.18552<br>0.21908 | 4.2526<br>4.2526  |  |
|    | 9<br>10                   | 70.000                   | 4.2485           | 0.0000          | -0.00406           | 4.2526<br>4.2526  |  |
|    | 11                        |                          | •                | 0.0000          |                    | 4.2526            |  |
| T  | 12                        | 75.000                   | 4.3175           | 0.6931          | -0.26147           | 4.5790            |  |
| 1  |                           | _                        | _                | _               |                    |                   |  |

Figure 20.7. Missing Values in Log Transformation

Missing values in the SAS System are considered to be less than any other value, so they appear first in the sorted variable. These values represent players who have never hit home runs. Their value for **CR\_HOME** is 0, so the log of this value cannot be calculated. This means the log transformation has removed data from the fit analysis. The following steps circumvent this problem.

 $\implies$  Select CR\_HOME in the data window.

#### Part 2. Introduction

| • | SAS: SASUSER.BASEBALL |          |         |                 |       | · 🗆      |          |                  |            |
|---|-----------------------|----------|---------|-----------------|-------|----------|----------|------------------|------------|
|   | File                  | ,        | Edit [  | <u>I</u> nalyze | Table | s Graphs | Curves   | Vars <u>H</u> el | p          |
|   | ۶ 2                   | 6        | Int     | t Int           | Int   | Int      | Int      | Int              | Int 🛆      |
|   | 322 🗋                 | $ \leq $ | NO_RUNS | 6 NO_RBI        | NO_BB | YR_MAJOR | CR_ATBAT | CR_HITS C        | R_HOME CR- |
|   |                       | 1        | 31      | 1 26            | 30    | 1        | 279      | 64               | 0          |
|   |                       | 2        | 33      | 3 31            | 26    | 5        | 354      | 82               | 0          |
|   |                       | 3        | 20      | ) 13            | 17    | 1        | 166      | 34               | 0          |
|   | -                     | 4        | 24      | 1 24            | 7     | 3        | 509      | 108              | 0          |
|   |                       | 5        | 44      | 1 36            | 65    | 4        | 711      | 148              | 1          |
|   |                       | 6        | 94      | 1 29            | 60    | 2        | 1236     | 309              | 1          |
|   |                       | 7        | 27      | <b>'</b> 15     | 11    | 4        | 1115     | 270              | 1          |
|   |                       | 8        | 46      | 5 24            | 29    | 4        | 618      | 129              | 1          |
|   |                       | 9        | 23      | 3 8             | 21    | 2        | 214      | 42               | 1          |
|   | <b>I</b>              | 0        | 30      | ) 29            | 14    | 1        | 293      | 66               | 1          |
|   | <b>I</b>              | 1        | 34      | 12              | 14    | 1        | 241      | 61               | 1          |
|   | • 1                   | 2        | 13      | 3 9             | 16    | 3        | 196      | 44               | 2 7        |
|   | 4                     |          |         |                 |       | <u> </u> |          |                  |            |
|   |                       | -        | _       | -               |       |          | _        | _                |            |

Figure 20.8. CR\_HOME Selected

 $\implies$  Choose Edit:Variables:Other.

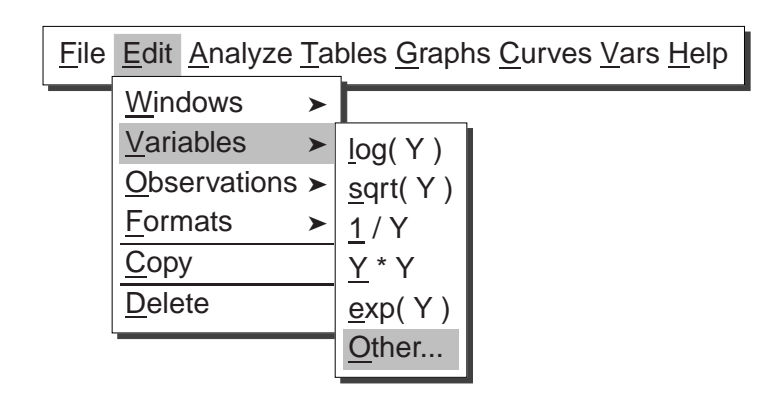

Figure 20.9. Edit: Variables Menu

This displays the Edit Variables dialog shown in Figure 20.10. In the dialog you can see that the variable **CR\_HOME** is already assigned as the **Y** variable.

 $\implies$  Scroll down the transformation window, and select log(Y + a).

|                                                                                                    | SAS: Edit Variables                                                              |
|----------------------------------------------------------------------------------------------------|----------------------------------------------------------------------------------|
| BASEBALL                                                                                                    | Transformation:                                                                  |
| NAME     CR_HOME       NO_ATBAT     CR_HOME       NO_HITS     X       LEAGUE     X       CR_ATBAT     X       CR_HOME     X       a: Ø | exp(Y)<br>floor(Y)<br>log(Y + a)<br>log10(Y + a)<br>log((Y - a)/(b - Y))<br>b: 1 |
| Name: <u>L_CR_H_1</u>                                                                                                    |                                                                                  |
| Label: <u>log( CR_HOME )</u>                                                                                                    | ·                                                                                |
| Apply                                                                                                    | OK Cancel Remove                                                                 |

Figure 20.10. Edit Variables Dialog

#### $\implies$ In the field for a enter the value 1, then press the Return key.

Notice that the Label value changes from log( CR\_HOME ) to log( CR\_HOME + 1 ) to reflect the new value of **a**. Setting **a** to 1 avoids the problem of generating missing values because (CR\_HOME + 1) is greater than zero in all cases for this data.

|                                                                                 | SAS: E        | dit Variables                                                                           |
|---------------------------------------------------------------------------------|---------------|-----------------------------------------------------------------------------------------|
| BASEBALL                                                                        | ¥             | Transformation:                                                                         |
| NAME<br>NO_ATBAT<br>NO_HITS<br>LEAGUE<br>CR_ATBAT<br>CR_HITS<br>CR_HOME<br>A: 1 | CR_HOME       | exp(Y)<br>floor(Y)<br>log(Y + a)<br>log2(Y + a)<br>log10(Y + a)<br>log((Y - a)/(b - Y)) |
| Name: L_CR_H                                                                    | l_1           |                                                                                         |
| Label: <u>log(</u>                                                              | CR_HOME + 1 ) |                                                                                         |
| Apply                                                                           | ОК            | Cancel Remove                                                                           |

Figure 20.11. Edit Variables Dialog

 $\Longrightarrow$  Click OK to perform the transformation.

 $\implies$  Scroll all the way to the right to see the new variable, L\_CR\_H\_1. Notice that the new variable contains no missing values.

#### Part 2. Introduction

| -  | SAS: SASUSER.BASEBALL |                          |                  |               |                | •                                     |  |
|----|-----------------------|--------------------------|------------------|---------------|----------------|---------------------------------------|--|
| E  | ile                   | <u>E</u> dit <u>A</u> na | alyze Tai        | oles Graphs   | s Curves       | Vars <u>H</u> elp                     |  |
| 32 | 27                    | Int<br>I SALARY          | Int<br>I CR HOM  | R I SALA      | Int<br>PI SALA | Int<br>ICRH1                          |  |
|    | 1                     | 4.3175                   |                  | <u> </u>      | <u></u>        | 0.0000                                |  |
|    | 2                     | 4.8675                   | -                | •             | •              | 0.0000                                |  |
|    | 4<br>5                | 4.6052                   | 0.0000           | 0.75808       | -<br>4.2526    | 0.0000<br>0.6931                      |  |
| R  | 6                     | 5.0752<br>5.4381         | 0.0000           | 0.82262       | 4.2526         | 0.6931<br>0.6931                      |  |
|    | 8                     | 4.4716                   | 0.0000           | 0.21908       | 4.2526         | 0.6931                                |  |
|    | 9<br>10               | 4.2403<br>-              | 0.0000           | -0.00406<br>- | 4.2526         | 0.6931                                |  |
|    | 11<br>12              | 4.3175                   | 0.0000<br>0.6931 | -0.26147      | 4.2526         | 0.6931<br>1.0986                      |  |
|    |                       |                          |                  |               |                | · · · · · · · · · · · · · · · · · · · |  |

Figure 20.12. New Variable

### $\implies$ Select L\_SALARY and L\_CR\_H\_1, then choose Analyze:Fit (Y X).

At the lower left corner of the scatter plot, you can see observations that were not used in the previous fit analysis. Also note that the degrees of freedom (DF) is back to 261.

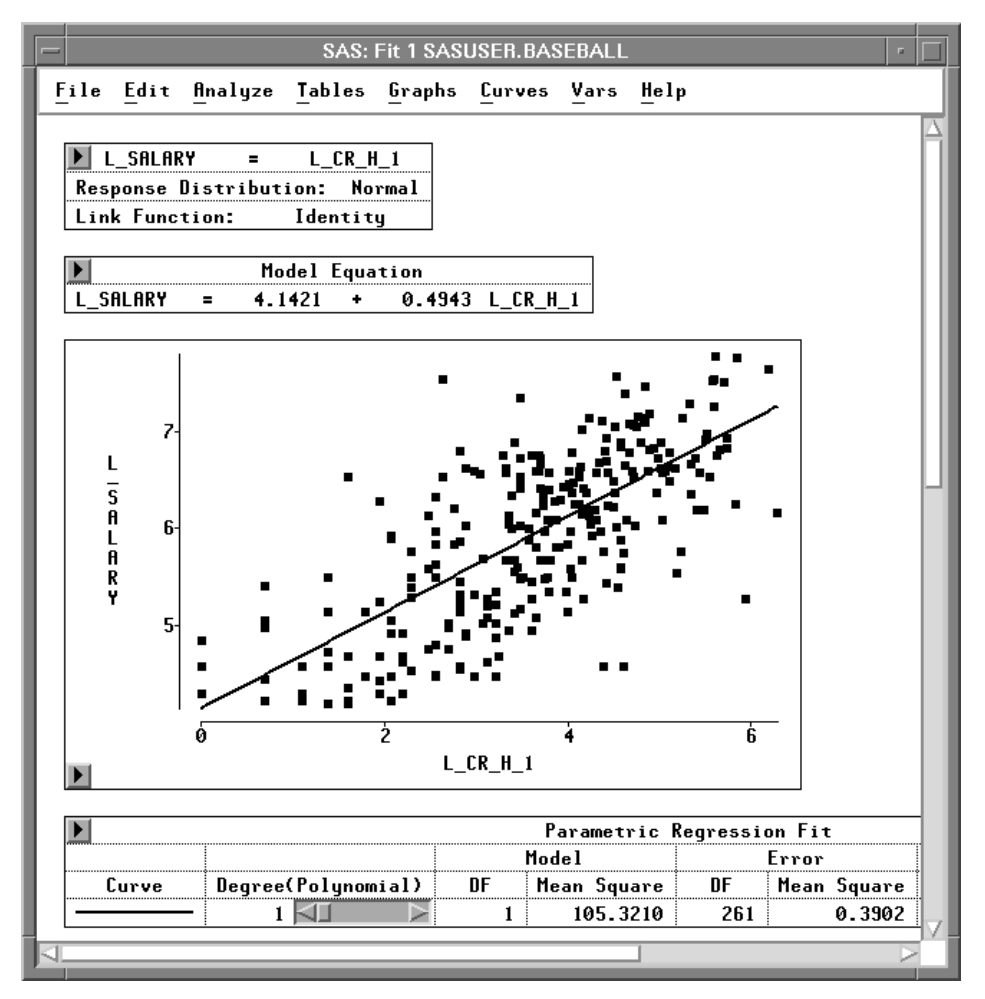

Figure 20.13. New Fit Analysis

Related Reading: Linear Models, Chapter 39.

### **Other Transformations**

You can use the Edit Variables dialog to create other types of transformations. Most transformations require one selected variable, as in the previous example. Here is an example using two variables. Suppose you are interested in batting averages, that is, the number of hits per batting opportunity. Calculate batting averages by following these steps.

 $\implies$  Choose Edit:Variables:Other to display the Edit Variables dialog.

| S                                                                               | AS: Edit Variables                                                                                                    |
|---------------------------------------------------------------------------------|----------------------------------------------------------------------------------------------------|
| BASEBALL                                                                        | Transformation:                                                                                                    |
| NAME<br>NO_ATBAT<br>NO_HITS<br>LEAGUE<br>CR_ATBAT<br>CR_HITS<br>CR_HOME<br>a: 0 | $ \begin{array}{c}         Y + X \\         Y - X \\         Y + X \\         Y + X \\       $ |
| Name: <u>A_NO_HIT</u>                                                           |                                                                                                    |
| Label: <u>NO_HITS + NO_A</u>                                                    | TBAT                                                                                                    |
| Apply                                                                           | OK Cancel Remove                                                                                                    |

 $\implies$  Assign NO\_HITS the Y role and NO\_ATBAT the X role.

Figure 20.14. Edit Variables Dialog

 $\implies$  Click on the Y / X transformation.

Notice that the **Label** value is now **NO\_HITS / NO\_ATBAT**. You might want to enter a more mnemonic value for **Name**.

 $\implies$  Enter BAT\_AVG in the Name field.

|                                                                         | SAS: E             | dit Variables                                              |
|-------------------------------------------------------------------------|--------------------|------------------------------------------------------------|
| BASEBALL                                                                | ¥                  | Transformation:                                            |
| NAME<br>NO_ATBAT<br>NO_HITS<br>LEAGUE<br>CR_ATBAT<br>CR_HITS<br>CR_HOME | NO_HITS            | Y + X<br>Y - X<br>Y * X<br>Y / X<br>a + b * Y<br>a - b * Y |
| Name: <u>BAT_AV</u><br>Label: <u>NO_HI</u>                              | G<br>TS / NO_ATBAT |                                                            |
| Apply                                                                   | ОК                 | Cancel Remove                                              |

Figure 20.15. Creating the Transformation

 $\Longrightarrow$  Click the OK button to calculate the batting average.

The new **BAT\_AVG** variable appears at the last position in the data window.

|                 |                       | SAS      | : SASUSER | BASEBAL  | L                     | • 🗆 |
|-----------------|-----------------------|----------|-----------|----------|-----------------------|-----|
| File            | <u>E</u> dit <u>A</u> | nalyze 🏹 | ables Gra | ophs Cur | vos Vors <u>H</u> elp |     |
| ▶ 2             | 3 Int                 | Int      | Int       | Int      | Int                   |     |
| 322             | NO_OUTS               | NO_ASSTS | NO_ERROR  | SALARY   | BAT_AVG               |     |
|                 | 1 317                 | 36       | 1         | 75.000   | 0.2500                |     |
|                 | 2 446                 | 33       | 20        | -        | 0.2253                |     |
|                 | 3 80                  | 45       | 8         | 240.000  | 0.2194                |     |
|                 | 4 73                  | 152      | 11        | 225.000  | 0.2454                |     |
|                 | 5 247                 | 4        | 8         | -        | 0.2635                |     |
|                 | 6 632                 | 43       | 10        | 475.000  | 0.2571                |     |
|                 | 7 186                 | 290      | 17        | 550.000  | 0.3204                |     |
|                 | 8 295                 | 15       | 5         | 950.000  | 0.2965                |     |
|                 | 9 90                  | 4        | 0         | -        | 0.2397                |     |
| <b>–</b> 1      | 0 1236                | 98       | 18        | 100.000  | 0.2285                |     |
| <b>1</b>        | 1 359                 | 30       | 4         | 305.000  | 0.2677                |     |
| <b>1</b>        | 2 368                 | 20       | 3         | 1237.500 | 0.2886                |     |
| $\triangleleft$ |                       |          |           |          |                       |     |

Figure 20.16. New BAT\_AVG Variable

Now look at the distribution of batting averages for each league by creating a box plot.

 $\implies$  Choose Analyze:Box Plot/Mosaic Plot ( Y ).

Specify **BAT\_AVG** as the **Y** variable, **LEAGUE** as the **X** variable, and **NAME** for the **Label** role in the box plot variables dialog. Then click on **OK**.

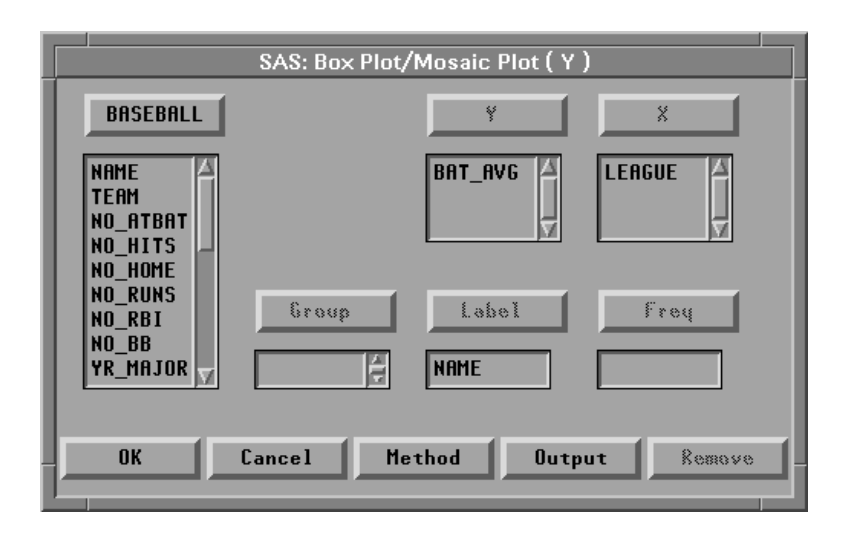

Figure 20.17. Box Plot Dialog

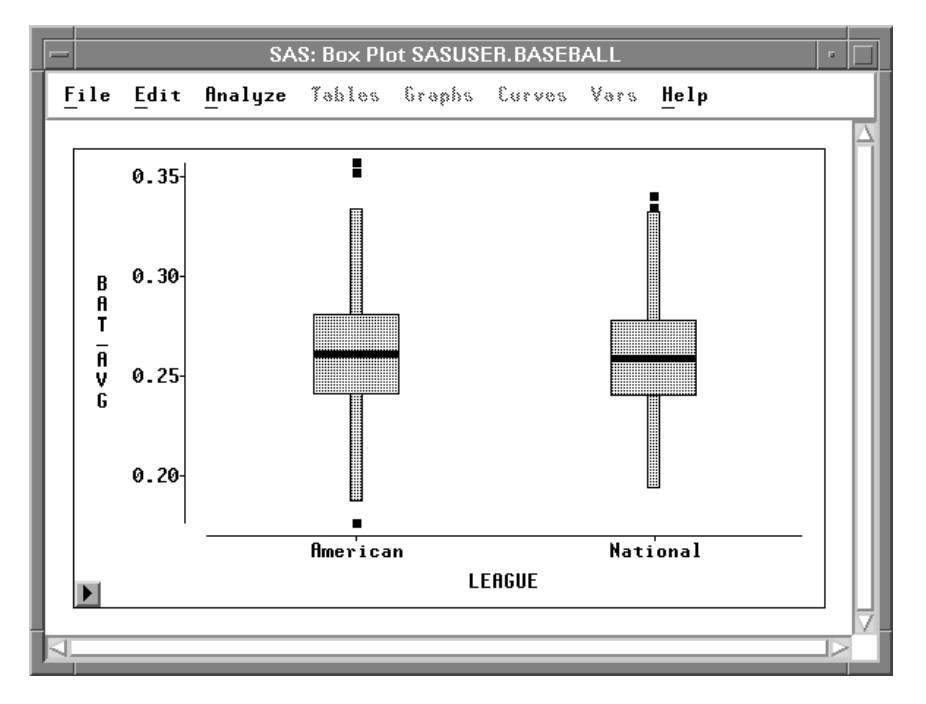

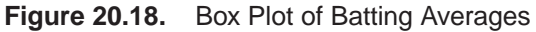

Most players are batting between .200 and .300. There are, however, a few extreme observations.

 $\implies$  Select the upper extreme observations for each league.

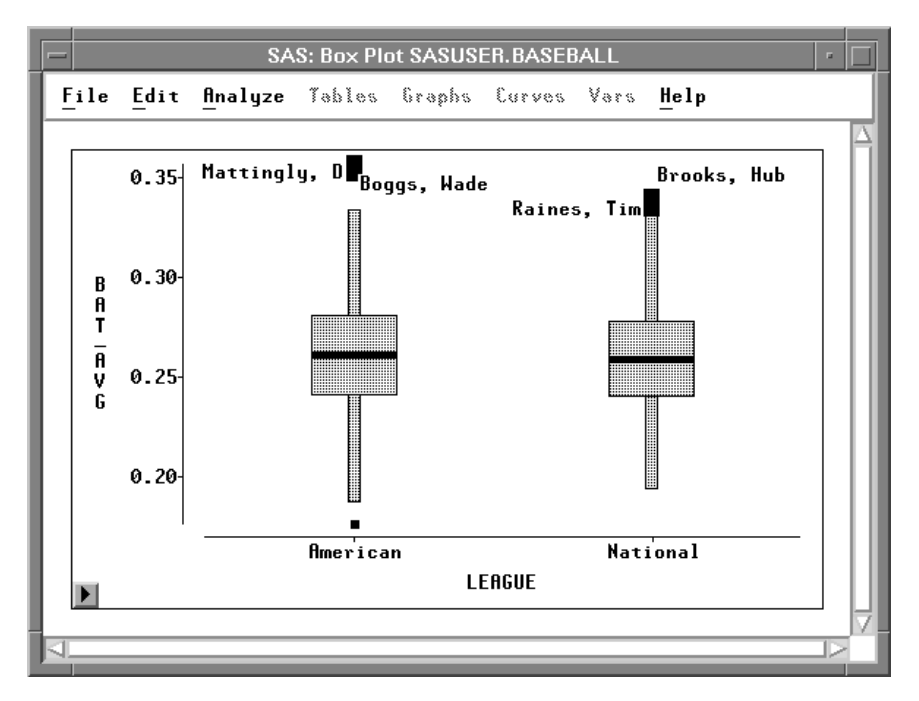

Figure 20.19. Examining the Extreme Observations

Don Mattingly and Wade Boggs led the American League in batting, while Tim Raines and Hubie Brooks led the National League.

The **Edit:Variables** menu and dialog offer many other transformations. Here is the complete list of transformations in the **Edit:Variables** menu:

| log(Y)    | calculates the natural logarithm of the ${f Y}$ variable.         |
|-----------|-------------------------------------------------------------------|
| sqrt( Y ) | calculates the square root of the $\mathbf{Y}$ variable.          |
| 1/Y       | calculates the reciprocal of the $\mathbf{Y}$ variable.           |
| Y * Y     | calculates the square of the Y variable.                          |
| exp(Y)    | raises e (2.718) to the power given by the $\mathbf{Y}$ variable. |

Here is the complete list of transformations in the **Edit:Variables** dialog:

| Y + X<br>Y - X<br>Y * X<br>Y / X                 | These four transformations perform addition, subtraction, multiplication, and division on the specified $\mathbf{Y}$ and $\mathbf{X}$ variables.                                                                                                    |
|--------------------------------------------------|----------------------------------------------------------------------------------------------------|
| a + b * Y<br>a - b * Y<br>a + b / Y<br>a - b / Y | These four transformations create linear transformations of the <b>Y</b> variable. Using the default values $\mathbf{a}=0$ and $\mathbf{b}=1$ , the second and third transformations create additive and multiplicative inverses <b>-Y</b> and <b>1 / Y</b> . |
| Y ** b                                           | is the power transform. <b>b</b> can be positive or negative.                                                                                                    |

| (( Y + a ) ** b - 1 ) / b     | is the Box-Cox transformation. This transformation raises the sum of the $\mathbf{Y}$ variable plus $\mathbf{a}$ to the power $\mathbf{b}$ , then subtracts 1 and divides by $\mathbf{b}$ .                                                                                                    |
|-------------------------------|----------------------------------------------------------------------------------------------------|
| a <= Y <= b                   | creates a variable with value 1 when the value of <b>Y</b> is be-<br>tween <b>a</b> and <b>b</b> inclusively, and value 0 for all other values<br>of <b>Y</b> . Values for <b>a</b> and <b>b</b> can be character or numeric; char-<br>acter values should not be in quotations. You can use this<br>transformation to create indicator variables for subsetting<br>your data. |
| (Y - mean(Y)) /<br>std(Y)     | standardizes the <b>Y</b> variable by subtracting its mean and dividing by its standard deviation. Standardizing changes the mean of the variable to 0 and its standard deviation to 1.                                                                                                    |
| abs( Y )                      | calculates the absolute value of $\mathbf{Y}$ .                                                                                                    |
| arccos( Y )                   | calculates the arccosine (inverse cosine) of $\mathbf{Y}$ . The value is returned in radians.                                                                                                    |
| arcsin( Y )                   | calculates the arcsine (inverse sine) of $\boldsymbol{Y}.$ The value is returned in radians.                                                                                                    |
| arcsin( sqrt( Y ))            | calculates the arcsine of the square root of $\boldsymbol{Y}.$ The value is returned in radians.                                                                                                    |
| arctan(Y)                     | calculates the arctangent (inverse tangent) of $\boldsymbol{Y}.$ The value is returned in radians.                                                                                                    |
| ceil(Y)                       | calculates the smallest integer greater than or equal to $\mathbf{Y}$ .                                                                                                    |
| cos(Y)                        | calculates the cosine of <b>Y</b> .                                                                                                    |
| exp(Y)                        | raises e (2.718) to the power given by the $\mathbf{Y}$ variable.                                                                                                    |
| floor(Y)                      | calculates the largest integer less than or equal to $\mathbf{Y}$ .                                                                                                    |
| log( Y + a )                  | calculates the natural logarithm of the ${\bf Y}$ variable plus an offset ${\bf a}.$                                                                                                    |
| log2( Y + a )                 | calculates the logarithm base 2 of the ${\bf Y}$ variable plus an offset ${\bf a}.$                                                                                                    |
| log10( Y + a )                | calculates the logarithm base 10 of the ${\bf Y}$ variable plus an offset ${\bf a}.$                                                                                                    |
| log(( Y - a ) / ( b - Y<br>)) | calculates the natural logarithm of the quotient of the <b>Y</b> variable minus <b>a</b> divided by <b>b</b> minus the <b>Y</b> variable. When $\mathbf{a} = 0$ and $\mathbf{b} = 1$ , this is a logit transformation.                                                                                                    |

| ranbin( a, b ) | generates a binomial random variable containing values either 0 or 1. <b>a</b> is the seed value for the random transformation. <b>b</b> is the probability that the generated value will be 1. If <b>a</b> is less than or equal to 0, the time of day is used. This is a special case of the SAS function RANBIN where $n$ , the number of trials, is 1. |
|----------------|----------------------------------------------------------------------------------------------------|
| ranexp( a )    | generates a random variable from an exponential distribu-<br>tion. $\mathbf{a}$ is the seed value for the random transformation. If $\mathbf{a}$ is less than or equal to 0, the time of day is used.                                                                                                    |
| rangam( a, b ) | generates a random variable from a gamma distribution. <b>a</b> is the seed value for the random transformation, and <b>b</b> is the shape parameter. If <b>a</b> is less than or equal to 0, the time of day is used.                                                                                                    |
| rannor( a )    | generates a random variable from a normal distribution with mean 0 and variance 1. <b>a</b> is the seed value for the random transformation. If <b>a</b> is less than or equal to 0, the time of day is used.                                                                                                    |
| ranpoi( a, b ) | generates a random variable from a Poisson distribution. <b>a</b> is the seed value for the random transformation, and <b>b</b> is the mean parameter. If <b>a</b> is less than or equal to 0, the time of day is used.                                                                                                    |
| ranuni( a )    | generates a uniform random variable containing values be-<br>tween 0 and 1. $\mathbf{a}$ is the seed value for the random transfor-<br>mation. If $\mathbf{a}$ is less than or equal to 0, the time of day is<br>used.                                                                                                    |
| round( Y )     | calculates the nearest integer to <b>Y</b> .                                                                                                    |
| sin( Y )       | calculates the sine of <b>Y</b> .                                                                                                    |
| sqrt( Y + a )  | calculates the square root of the $\boldsymbol{Y}$ variable plus an offset $\boldsymbol{a}.$                                                                                                    |
| tan(Y)         | calculates the tangent of <b>Y</b> .                                                                                                    |

If your work requires other transformations that do not appear in the **Edit:Variables** menu or in the **Edit Variables** dialog, you can perform many kinds of transformations using the SAS DATA step. For more complete descriptions of the **ranbin**, **ranexp**, **rangam**, **rannor**, **ranpoi**, and **ranuni** transformations and for complete information on the DATA step, refer to *SAS Language Reference: Dictionary*.

### References

Chambers, J.M., Cleveland, W.S., Kleiner, B., and Tukey, P.A. (1983), *Graphical Methods for Data Analysis*, Belmont, CA: Wadsworth International Group.

The correct bibliographic citation for this manual is as follows: SAS Institute Inc., SAS/ INSIGHT User's Guide, Version 8, Cary, NC: SAS Institute Inc., 1999. 752 pp.

#### **SAS/INSIGHT User's Guide, Version 8**

Copyright © 1999 by SAS Institute Inc., Cary, NC, USA.

ISBN 1-58025-490-X

All rights reserved. Printed in the United States of America. No part of this publication may be reproduced, stored in a retrieval system, or transmitted, in any form or by any means, electronic, mechanical, photocopying, or otherwise, without the prior written permission of the publisher, SAS Institute Inc.

**U.S. Government Restricted Rights Notice.** Use, duplication, or disclosure of the software by the government is subject to restrictions as set forth in FAR 52.227–19 Commercial Computer Software-Restricted Rights (June 1987).

SAS Institute Inc., SAS Campus Drive, Cary, North Carolina 27513.

1st printing, October 1999

 $SAS^{\circledast}$  and all other SAS Institute Inc. product or service names are registered trademarks or trademarks of SAS Institute Inc. in the USA and other countries.  $^{\circledast}$  indicates USA registration.

Other brand and product names are registered trademarks or trademarks of their respective companies.

The Institute is a private company devoted to the support and further development of its software and related services.